# Demo Guide

# Keysight Technologies Making Current – Voltage Measurement Using B2901A/02A/11A/12A

B2900A Series Precision Source/Measure Unit

# Procedure overview

Measurement concept

source.

current meter.

View mode.

User Interface (GUI).

- Source voltage to turn the LED on.

- 1. Turn on the Light Emitting Diode (LED) and measure LED current
- 2. Make current-voltage (I-V) sweep measurement to get LED I-V characteristics

- Limit value feature prevent the instrument from

sourcing too much even if Source value is increased.

- Step voltages from start voltage to stop voltage with

making current measurement at each voltage step.

configured and made easily with Intuitive Graphical

- Current-voltage curve can be seen easily by changing

- Voltage steps are sourced from an internal voltage

- Current measurements are made by an internal

- The complicated measurement as above can be

# Objective

This demo shows how easily current-voltage characteristics can be obtained with the B2900A Series through the LED characteristics measurement.

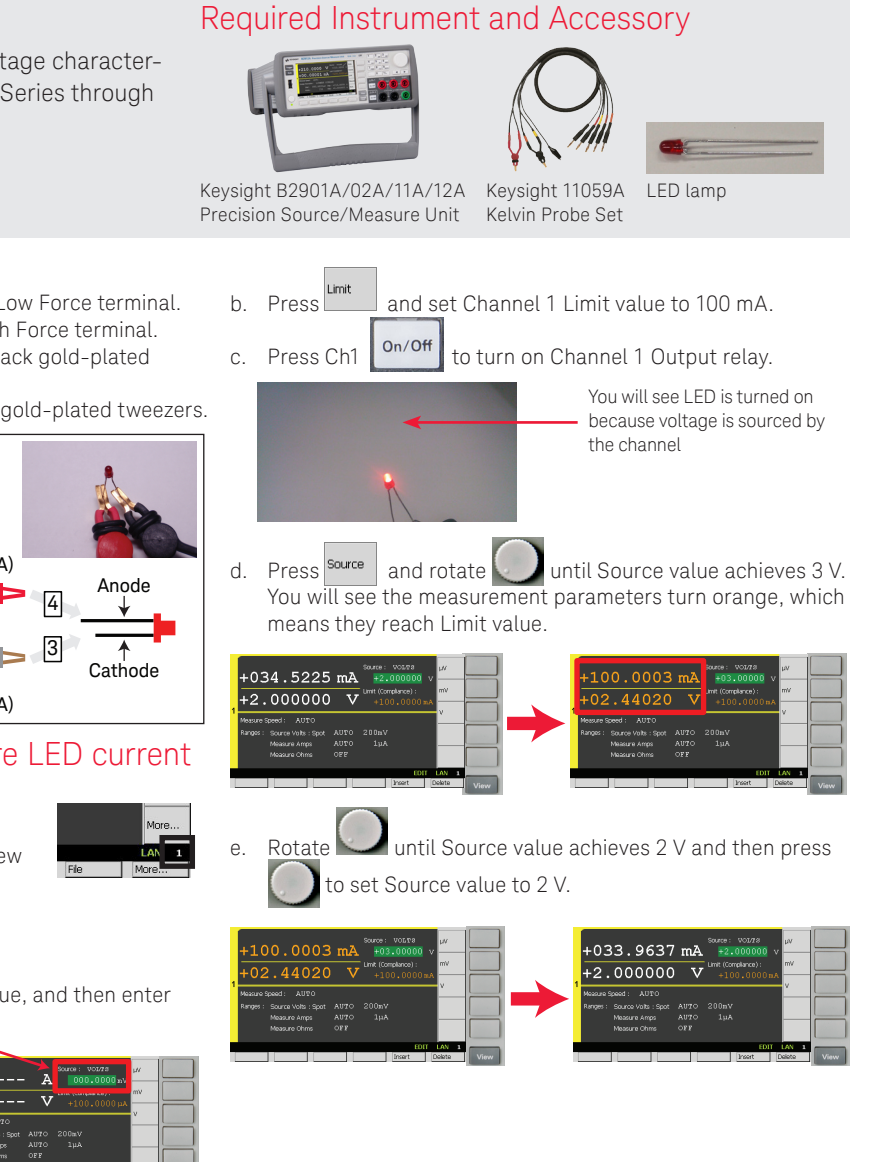

#### LED Current-Voltage Characteristics 0.20 B2900 Series High force Ch 1 0.15 Meas Current [A] $\nabla$ LED 0.10 VSource 0.05 Low force 0.00 1.0 0.5 1.5 3.0 0.0 2.0 2.5 Voltage [V]

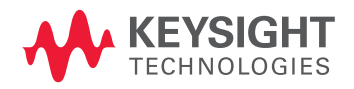

# Setup

- 1. Connect the yellow banana plug to Ch 1 Low Force terminal.
- 2. Connect the red banana plug to Ch 1 High Force terminal.
- 3. Clip the LED cathode terminal with the black gold-plated tweezers.
- 4. Clip the LED anode terminal with the red gold-plated tweezers.

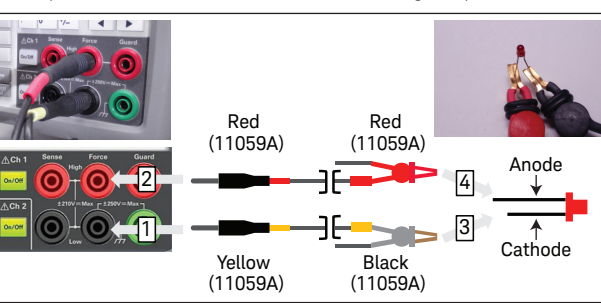

# 1. Turn on the LED and measure LED current

#### 1-1. Change View mode to Single View

a. Press repeatedly until Single View for Channel 1 is shown in the display.

#### 1-2. Source voltage to turn on the LED

a. Press source to edit Channel 1 Source value, and then enter 2 V to set Source value to 2 V.

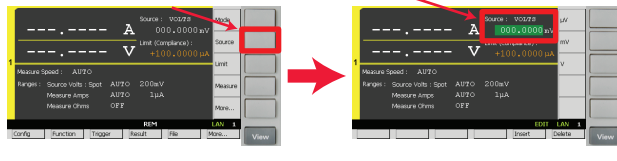

Keysight | Making Current - Voltage Measurement Using B2901A/02A/11A/12A - Demo Guide

#### 1-3. Make measurement of the LED current

a. Press Trigger to perform a single point measurement.

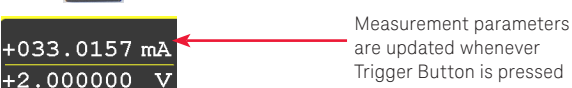

Auto to repeat single point measurements periodib. Press cally.

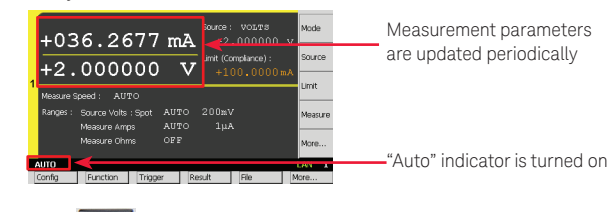

to stop making measurements periodically. c. Press Auto

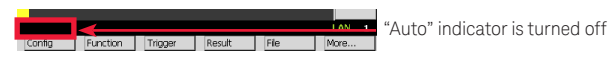

# 1-4. Turn off the channel output

- Source to edit Channel 1 Source value, and then enter a. Press 0 V to set Source value to 0 V.
- On/Off to turn off Channel 1 Output relay. b. Press Ch1

# 2. Make current - voltage sweep measurement

## 2-1. Change View mode to Single View

View repeatedly until a. Press Single View for Channel 1 is shown in the display.

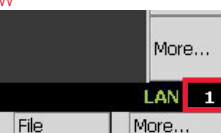

# 2-2. Configure the condition to source and measure

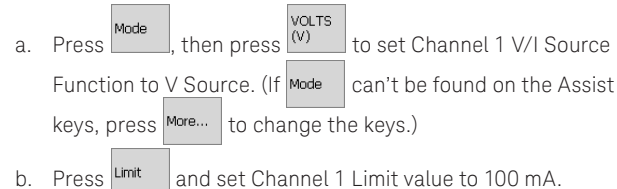

asure , then press (I) to set Channel 1 Measure-C. Press | ment Parameter to Current.

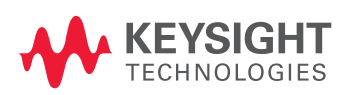

- and then press sweep to show Sweep More... d. Press Sub-Panel.
- then press single to turn on Single Linear Sweep Press e. Mode. After turning on Single Linear Sweep Mode, you can see Source Shape which shows the single linear sweep mode.

to select Channel 1 Sweep Parameters and set f. Rotate them up as below. (Start: 0 V, Stop: 2 V, Points: 101, Step: 20 mV)

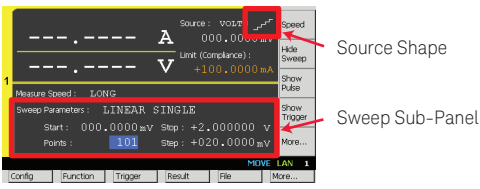

# 2-3. Change View mode to Graph View

a. Press repeatedly until Graph View is shown in the display.

## 2-4. Perform the measurement

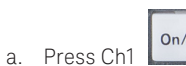

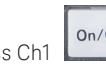

On/Off to turn on Channel 1 Output relay, and

then press **Trigger** to perform a sweep measurement. During the measurement, the status **ARM** will be shown.

Ch 2

+2.00000 V

File

Source

LAN G

More...

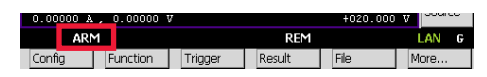

# 2-5. View the measurement result graph

Auto a. Press <sup>Scale</sup> to adjust the scale of the graph after finishing the measurement.

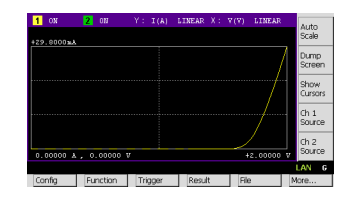

### 2-6. Change the graph scale

- a. To change the graph scaling of Y-axis from LINEAR to LOG, to select Y-axis scaling. rotate and press
- b. To change the graph scale value of Y-axis, rotate and press to modify Y-axis scale value.

| _          | _        |         |        |         |         |                 |
|------------|----------|---------|--------|---------|---------|-----------------|
| 1 03       | 2 ON     | Y: I(Å) | LINEAR | X: V(V) | LINEAR  | Auto            |
| +29.8000mA |          |         |        |         |         | scale           |
|            |          |         |        |         |         | Dump<br>Screen  |
|            |          |         |        |         |         | Show<br>Cursors |
|            |          |         |        |         |         | Ch 1<br>Source  |
|            |          |         |        |         |         | Ch 2            |
| 0.00000 A  | 0.00000  |         |        |         | 2.00000 | 7 Source        |
|            |          |         |        |         |         | LAN G           |
| Config     | Function | Trigger | Resul  | t File  | 3       | More            |

#### 2-7. View the list of the measurement data

- a. To see the list of the measurement result, press Result then press Measure to open Measure Result dialogue.
- to select List Area. Then rotate b. Rotate and press to scroll the data list.

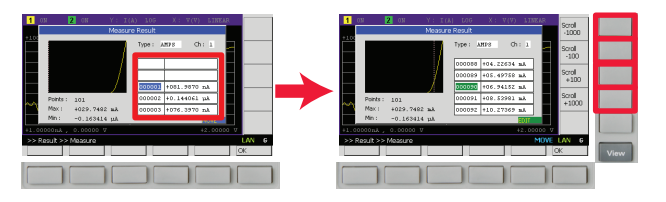

For other unlisted countries: www.keysight.com/find/contactus

## www.keysight.con/find/precisionSMU

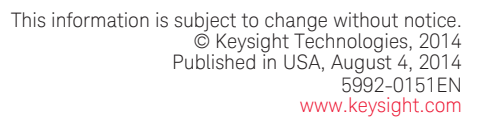